# Procédures mission 20

#### 1. Saisie des à nouveau

- Application : Comptabilité
- Module : Écritures Onglet : Courante
- Options : Saisie courante
- Sélectionner le journal des opérations diverses
- Saisir la date : 31/10/20xx
  Saisir le 1<sup>er</sup> N° de compte
- Saisir le montant du compte
- Recommencer avec chaque compte de la balance

#### - Supprimer une ligne en cour de saisie = [Ctrl] + [Suppr].

- Si les comptes de tiers ne s'affichent, contrôler que la case : Tiers payeurs soit bien activée dans l'onglet : Règlement pour chaque client et fournisseur.
- si les comptes ne s'affichent toujours pas, contrôler que les droits d'accès des ETUDIANTS permettent bien d'afficher les données confidentielles.

## 2. Visualiser une écriture

- Module : Écritures Onglet : Courante
- Option : Visualisation
- Filtrer les écritures à afficher en sélectionnant le journal et en indiquant des dates
- Cliquer l'outil
- Pour imprimer une écriture, cliquer l'outil
- Fermer 🗡 la fenêtre

## 3. Modifier une écriture

#### 3.1. Modifier l'en-tête de pièce

La procédure précédente ne permet pas de modifier le journal ou la date de l'écriture. Pour cela vous devez utiliser la procédure suivante

- Module : Écritures Onglet : Courantes
- Option : Modification en-tête de pièces
- Cliquer la ligne d'écriture puis la sélectionner par la [Barre d'espacement]
- Modifier l'en-tête en haut de la fenêtre
- Valider 🗹 et fermer 본 la fenêtre

#### 3.2. Modifier une ligne d'écriture

- Module : Écritures Onglet : Courantes
- Option : Modification
- Filtrer l'écriture à modifier en sélectionnant le journal et en indiquant des dates
- Cliquer l'outil
- Double-cliquer la ligne d'écriture à modifier
- Réaliser la modification (Supprimer une ligne = [Ctrl] + [Suppr])
- Valider 🗹 et fermer 🗡 la fenêtre 2
- Valider 🗹 et fermer 🗡 la fenêtre 1

### 4. Supprimer une écriture

- Module : Écriture Onglet : Courantes
- Option : Suppression
- Filtrer l'écriture à supprimer en sélectionnant le journal et en indiquant des dates
- Cliquer l'outil
- Cliquer l'écriture à supprimer puis appuyer sur la [Barre d'espacement] pour sélectionner la ligne
- Valider la suppression
- Confirmer la suppression

## 5. Consultation des comptes

- Module : Traitements courants
- Onglet : Sur comptes
- Cliquer l'option qui correspond aux comptes à afficher : Consultation des comptes auxiliaires ou Consultation des comptes généraux
- Filtrer éventuellement les comptes à afficher
- Cliquer l'outil
- Double-cliquer le compte à visualiser